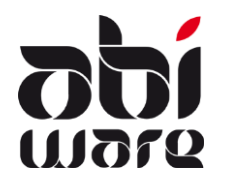

Note technique AbiDispatchZ- procédures de départ

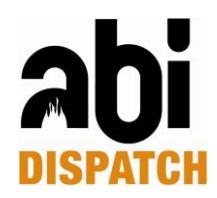

# Procédures de départ dans AbiDispatch v6.1 Zonal

# Dernière révision le 4 juillet 2012

| Intr | oduct | ion      |                                            | 1 |
|------|-------|----------|--------------------------------------------|---|
| 1    | Con   | figurat  | tion préliminaire                          | 2 |
| 1    | 1     | Empla    | acements                                   | 2 |
| 1    | 2     | Types    | s de départ                                | 2 |
| 1    | 3     | Véhic    | cules                                      | 3 |
|      | 1.3.3 | 1 (      | Onglet Généralités                         | 3 |
|      | 1.3.2 | 2 (      | Onglet AbiDispatch                         | 1 |
|      | 1.3.3 | 3 ι      | Utilisation des codes logiques             | 1 |
|      | 1.3.4 | 4 F      | Relier un code logique à un autre véhicule | 5 |
| 1    | 4     | Secte    | urs                                        | 5 |
| 1    | 5     | Zones    | s protégées                                | 7 |
| 1    | 6     | Heure    | es de bureau                               | 7 |
| 2    | Proc  | édures   | s de départ                                | 3 |
| 2    | 2.1   | Créer    | une procédure de départ                    | 3 |
| 2    | 2.2   | Créer    | une zone protégée                          | 3 |
| 2    | .3    | Ajout    | er des véhicules                           | Э |
| 3    | Nati  | ure inci | ident12                                    | 2 |

# Introduction

AbiDispatch utilise des procédures de départ.

Une procédure de départ dans AbiDispatch est la liste proposée des véhicules employés en fonction de la nature de l'incident, de la zone protégée, de l'heure de l'incident et/ou du Service Compétent/Le plus rapide.

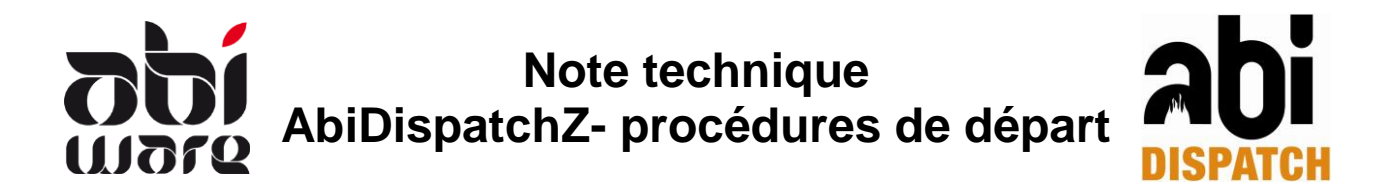

# 1 Configuration préliminaire

Pour pouvoir initialiser et utiliser les procédures de départ, plusieurs initialisations doivent d'abord être accomplies.

### 1.1 Emplacements

AbiFire > module Véhicules > Initialisations > Emplacements

| A Emplacements                                                            |      |  |  |  |  |
|---------------------------------------------------------------------------|------|--|--|--|--|
| kd kd 🗔 🗹 💭 🔌                                                             | Aide |  |  |  |  |
| Emplacements PDL - Police de Nivelles (POSTEA)                            |      |  |  |  |  |
| SRI1 - Caserne de Nivelles (POSTÉA)                                       |      |  |  |  |  |
| SRI2 - Caserne Braine Lalleud (POSTEB)<br>SRI3 - Caserne Enghien (POSTEA) |      |  |  |  |  |
| SRI4 - Caserne Jodogine (POSTED)                                          |      |  |  |  |  |
|                                                                           | +    |  |  |  |  |
| ·                                                                         |      |  |  |  |  |

Vous permet de créer et de modifier les différents emplacements, ceux-ci doivent être reliés à un poste.

### 1.2 Types de départ

AbiFire > module Véhicules > Initialisations > types de départ AbiDispatch

| 🗚 Types de départ AbiDispatch 📃 💷 💽 |      |                         |   |  |  |  |
|-------------------------------------|------|-------------------------|---|--|--|--|
|                                     | 2    | <b>&gt;</b>             |   |  |  |  |
| Nº d'ordre 🔺                        | Code | Description             |   |  |  |  |
| 1                                   | AP   | Autopompe               | * |  |  |  |
| 2                                   | ECH  | Echelle                 |   |  |  |  |
| 3                                   | AEL  | Auto élévateur          |   |  |  |  |
| 4                                   | СОМ  | Voiture de commandemant |   |  |  |  |
| 5                                   | VR   | Véhicule rapide         |   |  |  |  |
| 6                                   | VM   | Véhicule matériel       |   |  |  |  |
| 7                                   | CI   | Citerne                 |   |  |  |  |
| 8                                   | AMB  | Ambulance               |   |  |  |  |
| 9                                   | AUT  | Autre                   |   |  |  |  |
|                                     |      |                         |   |  |  |  |
|                                     |      |                         |   |  |  |  |

Vous permet de créer et modifier les types de départ.

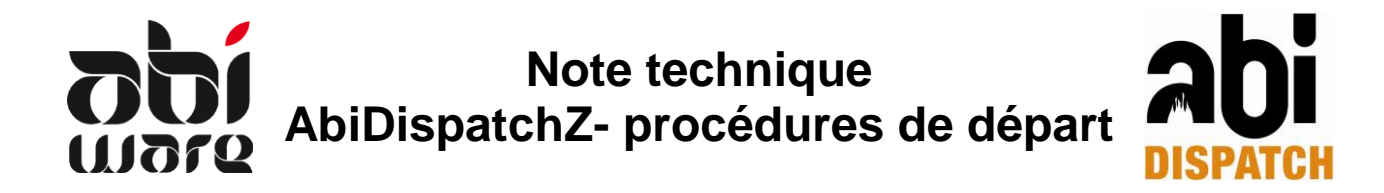

### 1.3 Véhicules

Ouvrez la fiche d'un véhicule dans le module Véhicules d'AbiFire.

#### 1.3.1 Onglet Généralités

Un véhicule se définit toujours par un <u>code physique</u> et un nom d'appel. Le <u>code physique</u> est relié à un véhicule physique comportant un numéro de plaque invariable, etc.

- 1. Un emplacement doit être relié à chaque véhicule :
- 2. "Encoder les interventions" doit être coché, et vous pouvez également choisir de retenir le kilométrage :

| A Fiche AMB1 : Ambulance 100 |                                                  |                                 |  |  |  |  |  |
|------------------------------|--------------------------------------------------|---------------------------------|--|--|--|--|--|
|                              | Ž 💭 🖕 🌾 🌩 🗭 🗔                                    | DEMO-11/05/12 11:07:31<br>Aide  |  |  |  |  |  |
| Général Actions Historiqu    | ue Info détaillée Documents externes AbiDispatch |                                 |  |  |  |  |  |
| Code                         | AMB1 Dénomination Ambulance 100 Non-actif        |                                 |  |  |  |  |  |
| Genre                        | 34. Ambulance                                    |                                 |  |  |  |  |  |
| Nº 100                       | 421                                              |                                 |  |  |  |  |  |
| 1. Emplacement               | (SRI1) Caserne de Nivelles 2.                    | Encoder les interventions       |  |  |  |  |  |
| Marque                       | Renault Type                                     | V Retenir kilométrage           |  |  |  |  |  |
| Plaque d'immatricul.         | 457 GF1 ISSI                                     | 6. Ambulance                    |  |  |  |  |  |
| Moteur                       |                                                  | Encoder les pleins de carburant |  |  |  |  |  |
| Année de constr.             | 1978 Nº de châssis                               | Carburant Diesel 👻              |  |  |  |  |  |
| Fournisseur                  | Fournisseur inconnu                              | L. Max. 75                      |  |  |  |  |  |
| Livraison                    |                                                  | Date dernier plein 18/06/2011   |  |  |  |  |  |
| En service                   | Hors service                                     | Compt d'heures lo o             |  |  |  |  |  |
| Nº de police d'ass.          |                                                  | Compt. d'heures PTO             |  |  |  |  |  |
|                              |                                                  | Consom. total 0,00              |  |  |  |  |  |
|                              |                                                  | Lien matériel                   |  |  |  |  |  |
|                              |                                                  | Code localisation AMB1          |  |  |  |  |  |
|                              |                                                  | ,                               |  |  |  |  |  |
|                              |                                                  |                                 |  |  |  |  |  |
|                              |                                                  |                                 |  |  |  |  |  |
| L                            |                                                  |                                 |  |  |  |  |  |

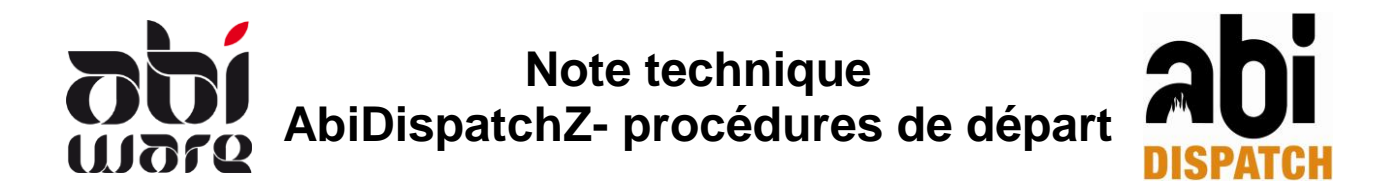

### 1.3.2 Onglet AbiDispatch

Dans cet onglet, vous déterminez les caractéristiques spécifiques de l'utilisation opérationnelle d'AbiDispatch.

#### 1. Relier un <u>Code Logique</u>

<u>Code Logique :</u> il s'agit du code opérationnel d'un véhicule et ce code est lié à une procédure de départ en opération, p. ex. 1<sup>ère</sup> Ambulance du Corps1, Poste B. Au départ, le code logique est assimilé au code physique, mais vous pouvez attribuer un autre code "logique".

#### 2. Relier un Type de départ

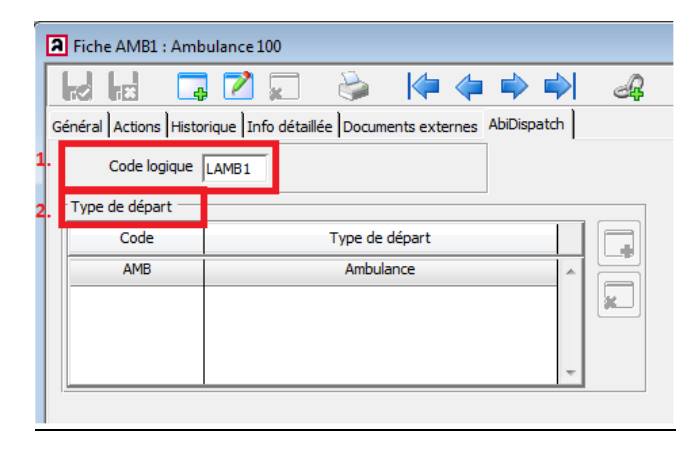

Vous pouvez relier plusieurs types de départ à un même véhicule. Par exemple, vous pouvez relier tous les types de départ possible à un véhicule multifonctionnel.

#### 1.3.3 Utilisation des codes logiques

Si les véhicules changent souvent de postes, il est indiqué d'employer des codes logiques.

Chaque véhicule doit avoir un code logique ou opérationnel. Ce code logique est relié à une procédure de départ. Il s'ensuit, lorsqu'un véhicule est hors de service, que vous ne devez plus modifier chaque procédure de départ à laquelle ce véhicule est relié. Vous devez uniquement relier le code logique à un autre véhicule, selon la procédure décrite ci-dessous.

L'écran d'aperçu "Codes logiques" vous donne la possibilité de modifier rapidement ces codes. Dans AbiDispatch, nous utilisons les codes logiques de véhicules afin de définir la procédure de départ. Il s'ensuit, lors du déplacement d'un véhicule, que vous ne devez plus modifier que le code logique et plus la procédure de départ proprement dite. L'historique des interventions reste relié au véhicule physique.

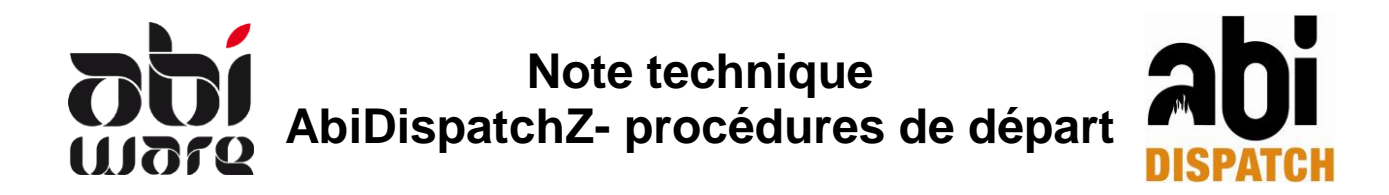

Vous pouvez afficher la liste des codes logiques via AbiFire > module Véhicules > Initialisations > codes logiques :

| A Codes logiques |       |                     |                |                          |  |  |  |  |
|------------------|-------|---------------------|----------------|--------------------------|--|--|--|--|
| Code logique     | Code  | Description         | Poste          | Type de départ           |  |  |  |  |
| LAEL1            | AEL1  | Auto elevateur      | Poste A (SRI1) | Auto élévateur           |  |  |  |  |
| LAMB1            | AMB1  | Ambulance 100       | Poste A (SRI1) | Ambulance                |  |  |  |  |
| LAP1             | AP1   | Autopompe 1         | Poste D (SRI3) | Autopompe                |  |  |  |  |
| LAP2             | AP2   | Autopompe 2         | Poste B (SRI2) | Autopompe                |  |  |  |  |
| LAP3             | AP3   | Autopompe légère    | Poste B (SRI2) | Autopompe                |  |  |  |  |
| LAP4             | AP4   | Autopompe lourde    | Poste A (SRI1) | Autopompe-Auto élévateur |  |  |  |  |
| LAR01            | AR01  | Véhicule rapide 1   | Poste D (SRI3) | Véhicule rapide          |  |  |  |  |
| LAR02            | AR02  | Véhicule rapide 2   | Poste B (SRI2) | Véhicule rapide          |  |  |  |  |
| LCO              | СО    | Porte-conteneurs    | Poste A (SRI1) | Autre                    |  |  |  |  |
| LCOC2P           | COC2P | Remorque à poudre   | Poste A (SRI1) | Véhicule matériel        |  |  |  |  |
| LCOM1            | COM1  | Commandement        | Poste D (SRI3) | Voiture de commandemant  |  |  |  |  |
| LD1              | D1    | Désincarcération 1  | Poste B (SRI2) | Echelle                  |  |  |  |  |
| LD2              | D2    | Désincarcération 2  | Poste A (SRI1) | Echelle                  |  |  |  |  |
| LVP              | VP    | Véhicule de plongée | Poste A (SRI1) | Autre                    |  |  |  |  |
|                  |       |                     |                |                          |  |  |  |  |
|                  |       |                     |                |                          |  |  |  |  |
|                  |       |                     |                |                          |  |  |  |  |
|                  |       |                     |                |                          |  |  |  |  |
|                  |       |                     |                |                          |  |  |  |  |
|                  |       |                     |                |                          |  |  |  |  |

#### 1.3.4 Relier un code logique à un autre véhicule

Lorsqu'un véhicule va au garage pour l'entretien, par exemple, et que ce véhicule est repris dans une ou plusieurs procédures de départ, vous devez relier le code logique à un autre véhicule, de manière à pouvoir continuer à utiliser les procédures de départ.

Dans la liste des codes logiques (liste ci-dessus), vous sélectionnez la ligne du code logique que vous voulez relier à un autre véhicule, puis vous cliquez sur le bouton modifier. P. ex. LAP2 :

| 2 | ]                 |         |                |                | ×              |  |  |  |
|---|-------------------|---------|----------------|----------------|----------------|--|--|--|
|   | Code logique LAP2 |         |                |                |                |  |  |  |
|   |                   |         | Type de départ | Autopompe      | •              |  |  |  |
|   |                   |         | Poste          | Poste B (SRI2) |                |  |  |  |
|   | Code              |         | Description    | Poste          | Type de départ |  |  |  |
|   | AP2               | Autopor | npe 2          | Poste B (SRI2) | Autopompe      |  |  |  |
|   | AP3 Autopo        |         | npe légère     | Poste B (SRI2) | Autopompe      |  |  |  |
|   |                   |         |                |                |                |  |  |  |
|   |                   |         |                |                |                |  |  |  |
|   |                   |         |                |                |                |  |  |  |
|   |                   |         |                |                |                |  |  |  |
|   |                   |         |                |                |                |  |  |  |
|   |                   |         |                |                |                |  |  |  |
|   |                   |         |                |                | Ψ              |  |  |  |
|   |                   |         |                |                |                |  |  |  |
|   |                   |         |                |                |                |  |  |  |

Vous pouvez éventuellement relier un autre type de départ au code logique.

Ensuite, vous sélectionnez le poste où se trouve le véhicule à relier.

Vous sélectionnez le nouveau véhicule et confirmez en dessous via le bouton OK.

Dans cet exemple, nous relions le code logique LAP2 au véhicule qui comporte le code AP3 du Poste B(SRI21). Nous conservons le type de départ du code logique.

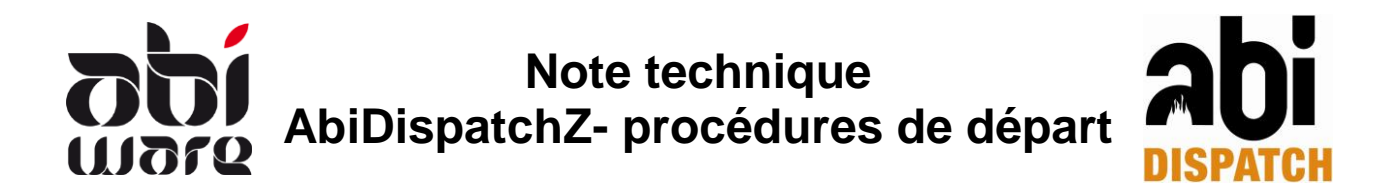

Ensuite, AbiFire demande si vous voulez modifier les codes logiques :

| Codes logiques     | X            |
|--------------------|--------------|
| Echanger les codes | s logiques ? |
| Oui                | Non          |

Oui : Les codes logiques sont effectivement échangés.

Non : Les codes logiques ne sont pas échangés. Le code logique actuel reste lié au code physique actuel.

### 1.4 Secteurs

Via AbiFire > AbiRiskPlan > Initialisations > Rues > Secteurs, vous avez la possibilité de créer, modifier et supprimer des secteurs.

| A Secteurs                                                                                                    |                                      |                                |  |  |  |  |
|----------------------------------------------------------------------------------------------------|--------------------------------------|--------------------------------|--|--|--|--|
|                                                                                                    |                                      | DEMO-10/07/12 11:41:21<br>Aide |  |  |  |  |
| Code       Nom         B01       Braine I alleud 01         B02       Braine I alleud 02         B03       Braine I alleud 03         B04       Braine I alleud 03         B05       Braine I alleud 04         B05       Braine I alleud 05         B06       Braine I alleud 05         B07       Braine I alleud 06         B07       Braine I alleud 07         B08       Braine I alleud 07         B09       Braine I alleud 10         B10       Braine I alleud 10         B11       Braine I alleud 10         B12       Braine I alleud 12         B13       Braine I alleud 13         B14       Braine I alleud 15         B15       Braine I alleud 15         B16       Braine I alleud 17         B17       Braine I alleud 17         B18       Braine I alleud 17         B18       Braine I alleud 17 | Code B01 Nom Braine I alleud 01 Info |                                |  |  |  |  |

Un secteur fait partie intégrante d'une zone protégée. P. ex. : nous avons 21 secteurs pour Brainel'Alleud. Cela signifie que la zone protégée Braine-l'Alleud se compose de 21 secteurs.

Les rues doivent être reliées à des secteurs. Via Importer/Exporter des rues, les secteurs inexistants sont créés automatiquement.

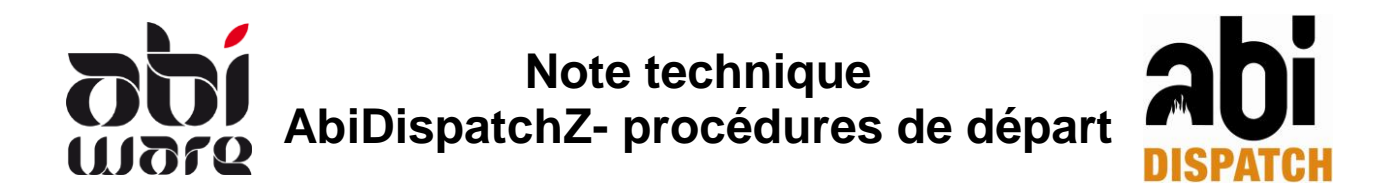

# 1.5 Zones protégées (Régions de soins)

Dans AbiFire > AbiRiskPlan > Initialisations > Régions de soins, vous avez la possibilité de créer, modifier et supprimer des zones protégées.

Une zone protégée consiste en secteurs. P. ex. : la zone protégée de Herentals comprend tous les secteurs pour Herentals (définis dans la fenêtre Secteurs, voir point supra). Via le lien avec les secteurs, une zone protégée peut être définie pour chaque entité communale, commune, zones de dépassement, etc.

| Régions de soins |                                |   |             |               |                     |   |  |
|------------------|--------------------------------|---|-------------|---------------|---------------------|---|--|
|                  | DEMO-26/05/11 14:50:18<br>Aide |   |             |               |                     |   |  |
| Code 🔺           | Description                    |   | Code        | BR            |                     |   |  |
| BR               | Braine l'Alleud                | * | Description | Braine l'Alle | eud                 | _ |  |
| NIV              | Nivelles                       |   |             | Secteurs      |                     |   |  |
|                  |                                |   |             | Code          | Name                |   |  |
|                  |                                |   |             | B01           | Braine I alleud 01  |   |  |
|                  |                                |   |             | B02           | Braine I alleud 02  |   |  |
|                  |                                |   |             | B03           | Braine I alleud 03  |   |  |
|                  |                                |   |             | B04           | Braine I alleud 04  |   |  |
|                  |                                |   |             | B05           | Braine I alleud 05  | Ξ |  |
|                  |                                |   |             | B06           | Braine I alleud 06  |   |  |
|                  |                                |   |             | B07           | Braine I alleud 07  |   |  |
|                  |                                |   |             | B08           | Braine I alleud 08  |   |  |
|                  |                                |   |             | B09           | Braine I alleud 09  |   |  |
|                  |                                |   |             | B10           | Braine l alleud 10  |   |  |
|                  |                                |   |             | B11           | Braine l alleud 11  |   |  |
|                  |                                |   |             | B12           | Braine l alleud 12  |   |  |
|                  |                                |   |             | B13           | Braine l alleud 13  |   |  |
|                  |                                | _ |             | D14           | Desire Lellevel 4.4 |   |  |
| •                |                                | • |             |               |                     |   |  |

#### 1.6 Heures de bureau

Dans AbiDispatch > Initialisations > Préférences > Procédures de départ : vous avez la possibilité de définir les heures de départ.

Ces heures de bureau sont utilisées pour le choix d'une procédure de départ.

| 🕭 AbiDis   | spatch Préférences                                          | × |  |  |  |  |
|------------|-------------------------------------------------------------|---|--|--|--|--|
| ЮК         | Annuler                                                     |   |  |  |  |  |
| /Page d'in | /Page d'intervention/Rechercher) Procédures de départ/Beeld |   |  |  |  |  |
| Heures d   | le bureaux:<br>De: 08:00 jusqu'au: 18:00                    |   |  |  |  |  |

AbiDispatch vous donne la possibilité de lier des procédures de départ à des jours de la semaine, week-end et heures de bureau. Ceci peut être important si certains véhicules peuvent/doivent ou ne peuvent/doivent pas être utilisés au cours de certaines heures.

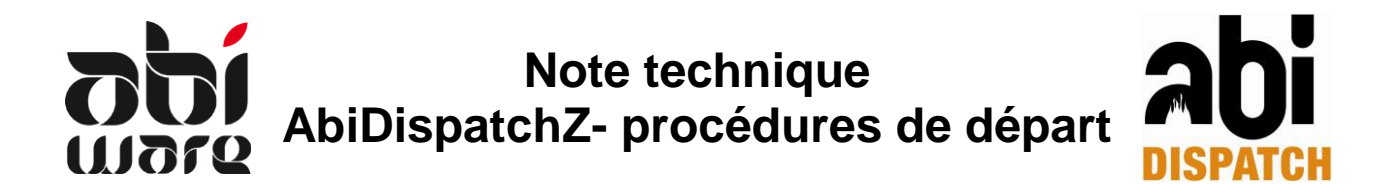

# 2 Procédures de départ

AbiDispatch > Initialisations > Procédure de départ : vous permet de créer, modifier, supprimer les procédures de départ.

### 2.1 Créer une procédure de départ

| Procédures de départ                                                |                                           | <b>—</b>         |
|---------------------------------------------------------------------|-------------------------------------------|------------------|
| Procédures de départ       2.         A100 : Transport 100       2. | Code INC1<br>Description Feu d'habitation | IX<br>К<br>пиler |

- 1. Sélectionnez une procédure de départ
- 2. Ensuite, vous cliquez sur le bouton 'Nouveau'
- 3. Dans la nouvelle fenêtre, vous saisissez un 'code' et une 'description'.

### 2.2 Créer une zone protégée

Lorsque la procédure de départ a été créée, vous avez la possibilité de créer de nouvelles procédures par zones protégées en cliquant sur le bouton 'nouveau' dans cette procédure de départ.

|                     |                          | <b>—</b> ×- |
|---------------------|--------------------------|-------------|
| Code<br>Description | INC1<br>Feu d'habitation |             |
|                     |                          |             |

Ensuite, via le menu déroulant, vous sélectionnez la zone protégée si cette zone protégée peut être aidée, et vous indiquez le compétent/Le plus rapide. Le nom de cette zone protégée sera composé suivant cette initialisation.

En 1 seule procédure de départ, vous pouvez déterminer différentes combinaisons de Zone protégée, Période, Compétent/Le plus rapide.

|                          |                                     |         | Période                  | Pendant les heures de bureaux (lu 💌                                                                                      |
|--------------------------|-------------------------------------|---------|--------------------------|----------------------------------------------------------------------------------------------------|
|                          |                                     | ×       |                          | Toujours<br>Pendant les heures de bureaux (lu-ve)                                                                        |
| Braine l'Alleud: TK      |                                     | OK      |                          | En dehors des heures de bureaux [lu-ve]<br>Hors des heures de bureau + (sa,di,férié)<br>Samedi, dimanche et jours fériés |
| Zones protégées          | Braine l'Alleud 🔹                   |         | Compétent/Le plus repide | -                                                                                                    |
| Période                  | Pendant les heures de bureaux (lu 🔻 | Annuler | Competentice plus rupide | Tous                                                                                                    |
| Compétent/Le plus rapide | Tous 🔹                              |         |                          | C-PR<br>PC-PR                                                                                                    |
|                          |                                     |         |                          | C-PPR<br>PC-PPR                                                                                                    |

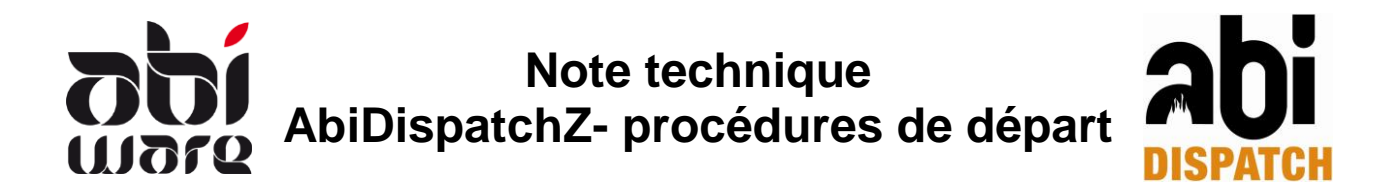

## 2.3 Ajouter des véhicules

Lorsque vous avez créé une zone protégée, vous pouvez lier des véhicules via le bouton 'nouveau' :

| 🖶 Procédures de départ                                                                                                    |                                                                                            | 3 |
|----------------------------------------------------------------------------------------------------|--------------------------------------------------------------------------------------------|---|
| Procédures de départ     A100 : Transport 100     A200 : Transport malade     TINC1 : Feu d'habitation     Braine l'Alleud: PH        | Braine l'Alleud: PH<br>Zones protégées Braine l'Alleud v                                   |   |
| → INC2 : Feu Usine<br>→ INC3 : Feu brouissailles<br>→ INT01 : Sauvetage<br>→ INT02 : Tempête<br>→ INT03 : Extermination nid de guêpes | Période     Pendant les heures de bureaux (lu *)       Compétent/Le plus rapide     Tous * |   |

Dans la fenêtre suivante, vous sélectionnez :

| 🚍 Procédures de départ                                                                                      |          |                          |                          | ×              |
|----------------------------------------------------------------------------------------------------|----------|--------------------------|--------------------------|----------------|
| Procédures de départ     A100 : Transport 100     A200 : Transport malade     INC1 : Feu d'habitation       | ^        | Action                   | Alarmer véhicules 🔹      | <b>В</b><br>ОК |
| Braine l'Alleud: PH<br>INC2 : Feu Usine<br>INC3 : Feu brouissailles<br>INT0 : Sauvetage<br>INT0 : Sauvetage | 1.<br>2. | Type de départ<br>Nombre | Autopompe      Autopompe | Annuler        |
| pINT02 : l'empete<br>bINT03 : Extermination nid de guêpes                                                   | 3.       | Ordre                    | Code Poste               |                |
|                                                                                                    |          |                          |                          |                |

- 1. un type de départ
- 2. le nombre de véhicules de ce type de départ
- 3. vous ajoutez les véhicules, et les positionnez dans le bon ordre.

Si vous cliquez sur l'icône 'ajouter' vous pouvez sélectionner des véhicules à partir d'une liste que vous voulez ajouter à la procédure de départ.

En haut de la piste, vous pouvez choisir d'afficher seulement les véhicules de votre corps, ou bien tous les véhicules de la zone.

|      |               |                  |     |        | × |
|------|---------------|------------------|-----|--------|---|
|      | Service d'inc | endie 1          |     | Zone   |   |
| Cod  | le            | Nom d'app        | pel | Poste  |   |
| LAP4 |               | Autopompe lourde |     | POSTEA | ~ |
|      |               |                  |     |        |   |
|      |               |                  |     |        |   |
|      |               |                  |     |        |   |
|      |               |                  |     |        |   |

4. Si vous cochez "optionnel", les véhicules de ce type de départ seront affichés optionnellement.

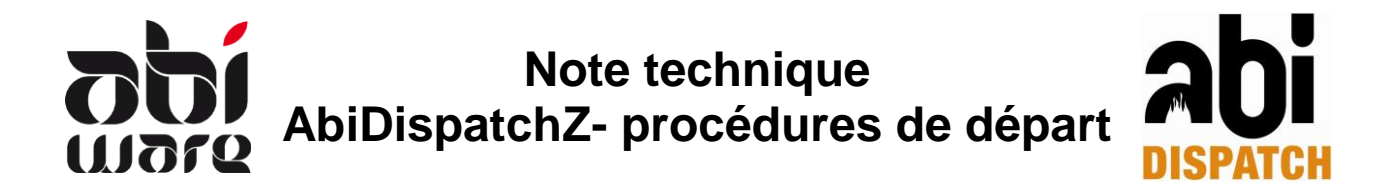

Dans l'exemple ci-dessous, nous ajoutons 1 autopompe ayant le code LAP4 de notre propre corps POSTEA :

| Procédures de départ     A100 : Transport 100     A200 : Transport malade     DICI - Enu d'Institution                                                                                                    | *                                                                                                    | Action                       |        | Alarmer véhicules                                               |       | - | ЮК      |
|----------------------------------------------------------------------------------------------------|----------------------------------------------------------------------------------------------------|------------------------------|--------|-----------------------------------------------------------------|-------|---|---------|
| In/C : i reu dnabitation     In/C : i reu dnabitation     In/C : i reu drabitation     In/C : i reu brindes : i x Autopompe     In/C : reu Usine     In/C : reu Usine     In/C : reu broutsailles     In/C : Sauvetage     In/TO : Tempète     In/TO : Tempète     In/TO : Extermination nid de guêpes |                                                                                                    | Type de d<br>Nombre<br>Ordre | lépart | Autopompe           1         Opti           Code         Poste | onnel | • | Annuler |
| Service d'incer                                                                                                    | udie 1                                                                                                    |                              |        | Zone                                                            |       |   |         |
| Code                                                                                                    |                                                                                                    | Nom d'appel                  |        | Poste                                                           |       |   |         |
|                                                                                                    | the second second second second second second second second second second second second second second second se | ,                            | DOCT   |                                                                 |       | r |         |

Et en backup, l'autopompe ayant le code LAP2 de la zone POSTEB :

| 🗩 Procédures d                                       | e départ                                                                                             |                  |                          |                           |    |   | 22       |
|------------------------------------------------------|----------------------------------------------------------------------------------------------------|------------------|--------------------------|---------------------------|----|---|----------|
| Procédures     A100 : Tr     A200 : Tr     INC1 : Fe | de départ<br>ansport 100<br>ansport malade                                                           | *                | Action                   | Alarmer véhicules         |    | - | <b>і</b> |
| Braine     GR (1)     GR (2)     TNC2 : Fe           | l'Alleud: PH<br>Alarmer véhicules : 1 x Autopompe<br>Alarmer véhicules : 1 x Auto élévat<br>eu Usine | eur              | Type de départ<br>Nombre | Autopompe                 | el | - | Annuler  |
| >INC3 : Fe<br>>INT01 : S<br>>INT02 : T<br>>INT03 : E | eu brouissailles<br>jauvetage<br>Tempête<br>Extermination nid de guêpes                              |                  | Ordre                    | Code Poste<br>LAP4 POSTEA |    | × |          |
| (                                                    |                                                                                                    |                  | 11                       | i                         | x  |   |          |
|                                                      | Service d'i                                                                                          | ncendie 1        |                          | Zone                      |    |   |          |
|                                                      | Code                                                                                                 | No               | om d'appel               | Poste                     |    |   |          |
|                                                      | LAP1                                                                                                 | Autopompe 1      |                          | POSTED                    | ^  |   |          |
|                                                      | LAP2                                                                                                 | Autopompe 2      |                          | POSTEB                    |    |   |          |
|                                                      | LAP3                                                                                                 | Autopompe légère |                          | POSTEB                    |    |   |          |
|                                                      | LAP3                                                                                                 | Autopompe légère |                          | POSTEB                    |    |   |          |

Un auto-élévateur ayant le code LAEL1 de notre propre corps POSTEA :

| <ul> <li>Procedures de depart</li> <li>A100 : Transport 100</li> <li>A200 : Transport malade</li> <li>INC1 : Feu d'habitation</li> </ul> |                 | *             | A        | tion                   | Alarm     | er véhicules |      | - | ОК     |
|----------------------------------------------------------------------------------------------------|-----------------|---------------|----------|------------------------|-----------|--------------|------|---|--------|
| Braine l'Alleud: PH     G(1) Alarmer véhicules : 1;     INC2 : Feu Usine     INC3 : Feu brouissailles                                    | k Autopompe     |               | T:<br>N  | /pe de départ<br>ombre | Auto<br>1 | élévateur    | nnel | • | Annule |
| <ul> <li>INT01 : Sauvetage</li> <li>INT02 : Tempête</li> <li>INT03 : Extermination nid de g</li> </ul>                                   | uêpes           |               | 0        | rdre                   | Cod       | e Poste      |      |   |        |
|                                                                                                    |                 |               |          |                        |           |              | ×    |   |        |
|                                                                                                    | Service d'incen | idie 1        |          |                        | Zone      |              |      |   |        |
| Code                                                                                                    |                 |               | Nom d'ap | pel                    | P         | oste         | T    |   |        |
| AFL1                                                                                                    | A               | uto elevateur |          |                        | POSTEA    |              | _    |   |        |
| LOCK 1                                                                                                    |                 |               |          |                        |           |              |      |   |        |

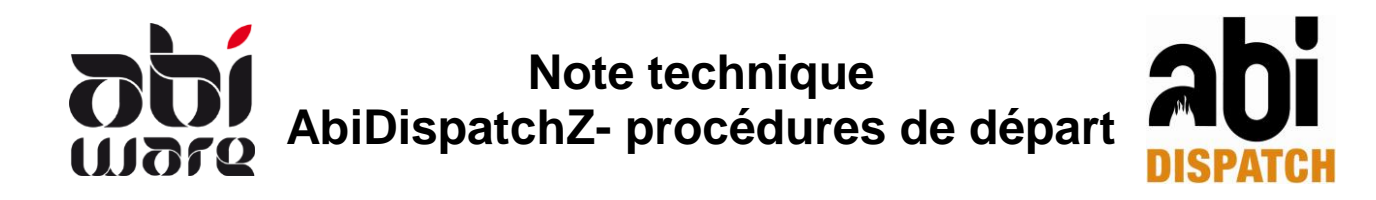

#### Cela donne pour résultat :

| 🚍 Procédures de départ                                                                                                    |                          |                                                            | ×       |
|----------------------------------------------------------------------------------------------------|--------------------------|------------------------------------------------------------|---------|
| Procédures de départ     A100 : Transport 100     → A200 : Transport malade     → …INC1 : Feu d'habitation                                                                                 | Action                   | Alarmer véhicules                                          | OK      |
| Braine l'Alleud: PH     Galleud: PH     Galleud: PH     Galleud: I x Autopompe     Galleud: I x Autopompe     Galleud: I x Auto élévateur     INC2 : Feu Usine     MC3 : Feu Unruissailles | Type de départ<br>Nombre | Autopompe                                                  | Annuler |
| <ul> <li>→ INTO1 : Sauvetage</li> <li>→ INTO2 : Tempête</li> <li>&gt;→ INTO3 : Extermination nid de guêpes</li> </ul>                                                                      | Ordre                    | Code     Poste       LAP4     POSTEA       LAP2     POSTEB |         |

Vous pouvez modifier les procédures de départ, les zones protégées et les types de départ en fonction de votre sélection, et ensuite, cliquer sur l'icône ajouter pour ajouter quelque chose, modifier quelque chose en cliquant sur l'icône modifier et supprimer quelque chose en cliquant sur l'icône supprimer :

| 🚍 Procédures de départ                                                                                                    |                |                     | × |
|----------------------------------------------------------------------------------------------------|----------------|---------------------|---|
| Procédures de départ     A100 : Transport 100     A200 : Transport malade     TNC1 : Feu d'habitation                                   | Action         | Alarmer véhicules 🔹 |   |
| Braine l'Alleud: PH     GR (1) Alarmer véhicules : 1 x Autopompe     GR (2) Alarmer véhicules : 1 x Auto élévateur     INC2 : Feu Usine | Type de départ | Autopompe           |   |
| >INC3 : Feu brouissailles<br>>INT01 : Sauvetage<br>>INT02 : Tempête<br>>INT03 : Extermination nid de guêpes                             | Ordre          | Code Poste          |   |

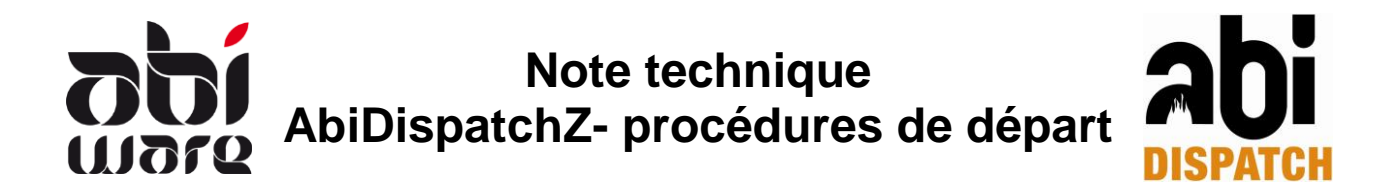

# 3 Nature incident

Via AbiDispatch > Initialisations > Nature incident, vous pouvez relier une nature d'incident à une procédure de départ. Ceci est indispensable !

S'il n'existe pas de lien entre nature d'incident et procédure de départ, AbiDispatch ne peut pas formuler de proposition de départ.

| 🤣 Nature i                                                                                                    | ncident                                                                                                    |   |                                                                                                    | ×                                 |
|----------------------------------------------------------------------------------------------------|----------------------------------------------------------------------------------------------------|---|----------------------------------------------------------------------------------------------------|-----------------------------------|
| 0. Tous                                                                                                    |                                                                                                    | • |                                                                                                    |                                   |
| Code                                                                                                    | Description                                                                                                    |   | Code 10302                                                                                                    |                                   |
| 10000<br>10100<br>10101<br>10200<br>10201<br>10202<br>10300<br>10301<br>10302                                                                                                    | Incendie : en général<br>Alarme : en général<br>Alarme incendie : habitation peu<br>Alarme incendie : habitation<br>Incendie à l'extérieur<br>Feu de poubelle, bac, conteneu<br>Feu de châlet, caravane<br>Incendie de bâtiment<br>Feu de bâtiment MAX R+2<br>Feu de bâtiment >R+2                                                                                                    |   | Description       Feu de bâtiment >R+2         Priorité       1. Très urgent         Type       1. Incendie         Code rapport       1.3.2 | Modifier<br>Modifier<br>Supprimer |
| 10303<br>10400<br>10401<br>10500<br>10501<br>10502<br>10600<br>10601<br>10602<br>10603<br>10700<br>10800<br>10900<br>10900<br>10900<br>10901<br>10902<br>10903<br>10904<br>10905 | Feu cabine ou installation HT<br>Incendie milieu confiné<br>Feu en milieur souterrain<br>Incendie odeur/fumée<br>Dégagement de fumée<br>Odeur, fumée suspecte, contrôl<br>Feu de broussailles<br>Feu de praitie, fosse, talus<br>Feu de praitie, fosse, talus<br>Feu de bois<br>Feu de tourbe<br>Incendie industrie<br>Feu de cheminée<br>Feu de cheminée<br>Feu de cheminée<br>Feu de véhicules<br>Feu de camion<br>Feu de bus<br>Feu de bus<br>Feu de bus | • | Procédure de départ INC1. Feu d'habitation                                                                                                   | S<br>Imprimer                     |

Une procédure de départ peut être liée à différents incidents.